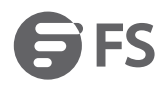

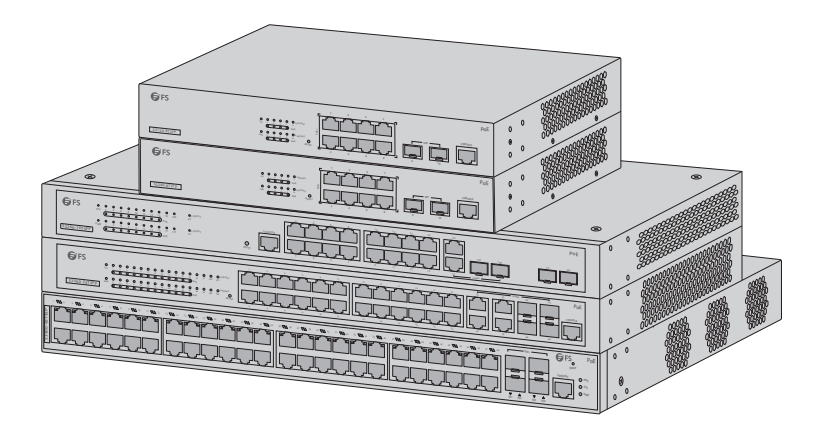

PoE+ Series Switches

# 8/16/24/48-PORT GIGABIT L2+ POE+ MANAGED SWITCH

Quick Start Guide V4.0

### Introduction

Thank you for choosing PoE+ Series Switches. This guide is designed to familiarize you with the layout of the switches and describes how to deploy the switches in your network.

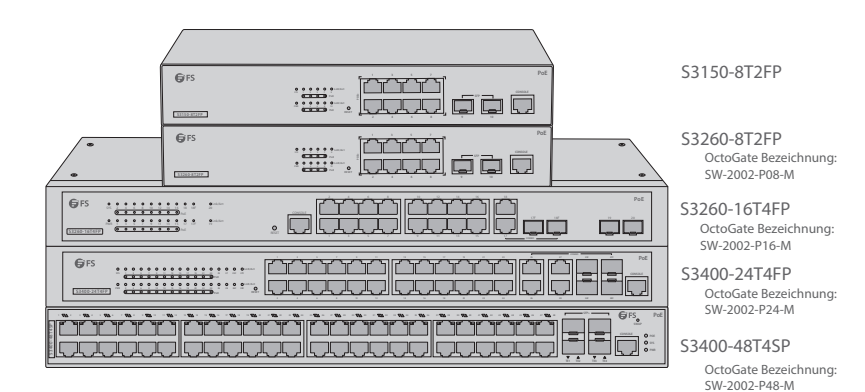

### Accessories

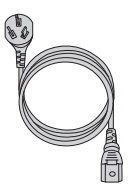

Power Cable x1

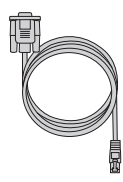

Console Cable x1

Grounding Cable x1

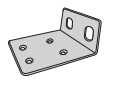

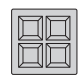

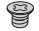

Rack Mount Bracket x2

Rubber Pad x4

M3 Screw x8

### Hardware Overview

#### Front Panel Ports

#### S3150-8T2FP/S3260-8T2FP

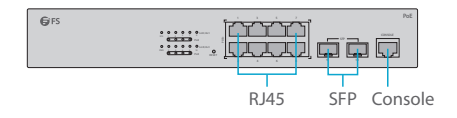

S3260-16T4FP

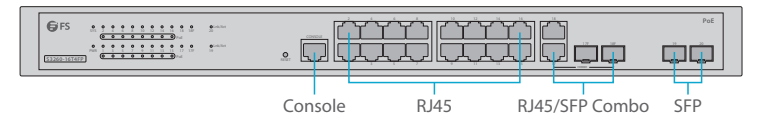

S3400-24T4FP

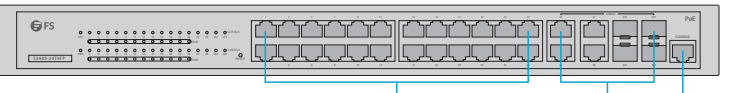

RJ45

RJ45/SFP Combo Console

S3400-48T4SP

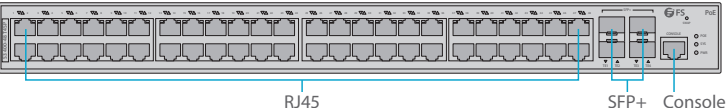

RJ45

| Ports          | Description                                                    |
|----------------|----------------------------------------------------------------|
| RJ45           | 10/100/1000BASE-T ports for Ethernet connection                |
| RJ45/SFP Combo | One RJ45 port and one SFP slot, with one port active at a time |
| SFP            | SFP ports for 1G transceivers                                  |
| SFP+           | SFP+ ports for 10G transceivers                                |
| Console        | An RJ45 console port for serial management                     |

#### **Front Panel Button**

S3150-8T2FP/S3260-8T2FP

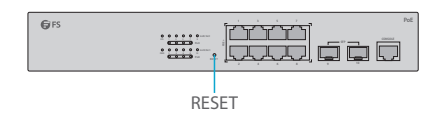

S3260-16T4FP

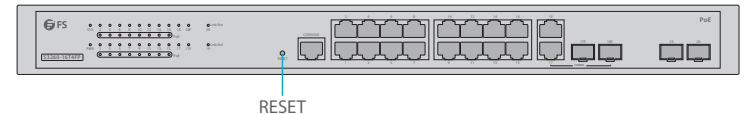

S3400-24T4FP

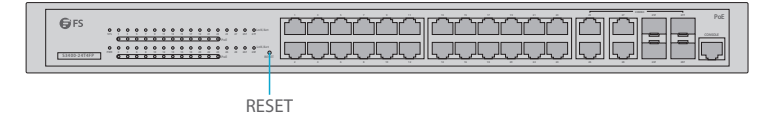

| Button | Description                                   |
|--------|-----------------------------------------------|
| Reset  | Restart and restore factory default settings. |

S3400-48T8SP

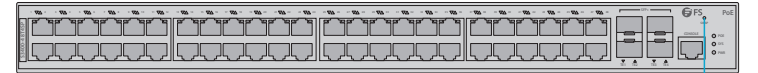

SWAP

| Button | Description                                                                                                    |
|--------|----------------------------------------------------------------------------------------------------|
| SWAP   | Press the button and the indicator is on, and the indicator will<br>automatically turn off after a while. If the indicator is on, the<br>Ethernet port indicator indicates PoE power supply. |

#### Front Panel LEDs

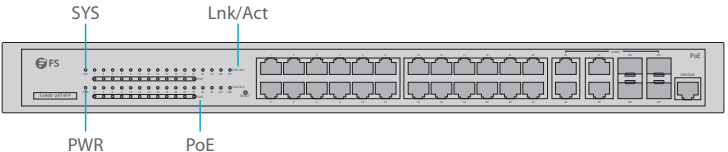

PWR

| LEDs    | Status         | Description                            |
|---------|----------------|----------------------------------------|
| PWR     | ON             | Switch is powered on.                  |
| SYS     | Blinking Green | System is working properly.            |
|         | ON/OFF         | System is working not properly.        |
| Lnk/Act | Blinking Green | Data is being transmitted or received. |
|         | ON/OFF         | Connection is not connected.           |
| PoE     | ON             | Connected PD device, working properly. |

#### **Back Panel**

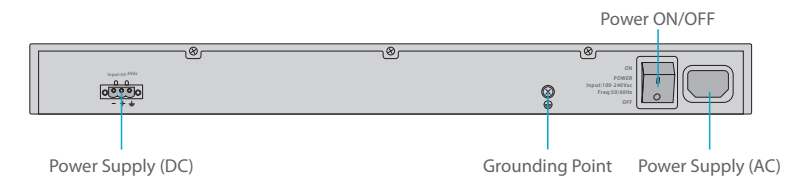

### **Installation Requirements**

#### Before you begin the installation, make sure that you have the following:

- Phillips screwdriver. .
- M6 screws. .
- Standard-sized, 19" wide rack with a minimum of 1U height available. .
- Category 5e or higher RJ45 Ethernet cables for connecting the network devices. .

#### Site Environment:

- Do not operate it in an area that exceeds an ambient temperature of 50°C.
- The installation site must be well ventilated. Ensure that there is adequate air fow around the switch.
- Be sure that the switch is level and stable to avoid any hazardous conditions.
- Do not install the equipment in a dusty environment.
- The installation site must be free from leaking or dripping water, heavy dew, and humidity.
- Ensure rack and working platforms are well earthed.

### **Mounting the Switch**

#### **Desk Mounting**

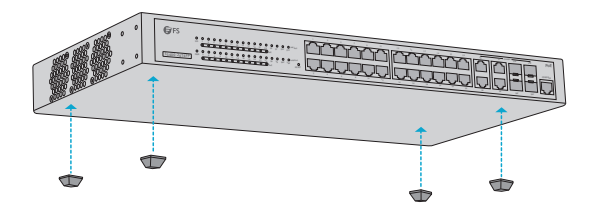

- 1. Attach four rubber pads to the bottom.
- 2. Place the chassis on a desk.

#### **Rack Mounting**

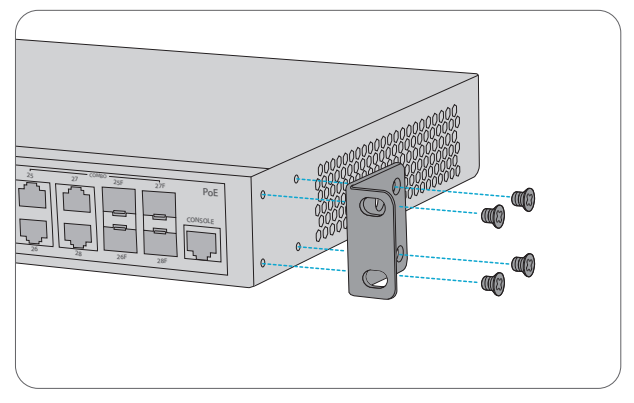

1. Secure the mounting brackets to the two sides of the switch with eight M3 screws.

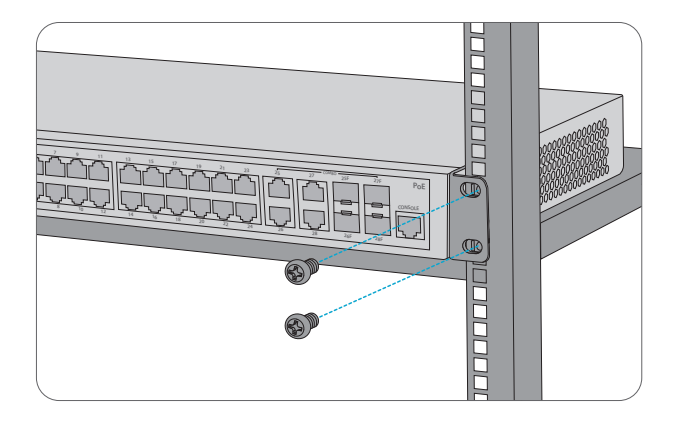

2. Attach the switch to the rack using four M6 screws and cage nuts.

#### **Grounding the Switch**

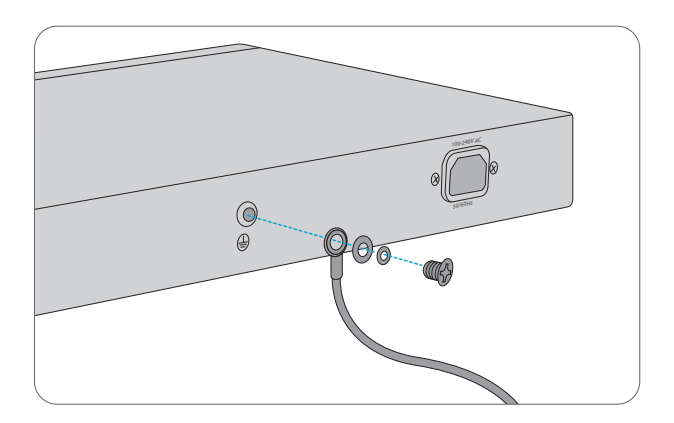

1. Connect one end of the grounding cable to a proper earth ground, such as the rack in which the switch is mounted.

2. Secure the grounding lug to the grounding point on the switch back panel with the washers and screws.

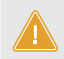

CAUTION: The earth connection must not be removed unless all supply connections have been disconnected.

#### **Connecting the Power**

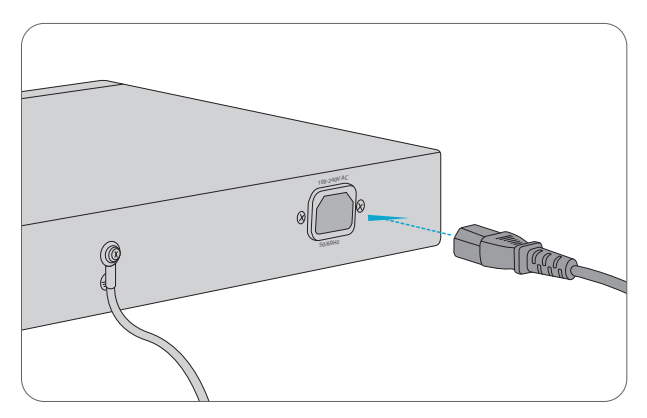

- 1. Plug the AC power cord into the power port on the back of the switch.
- 2. Connect the other end of the power cord to an AC power source.

WARNING: Do not install power cables while the power is on.

### **Connecting the RJ45 Ports**

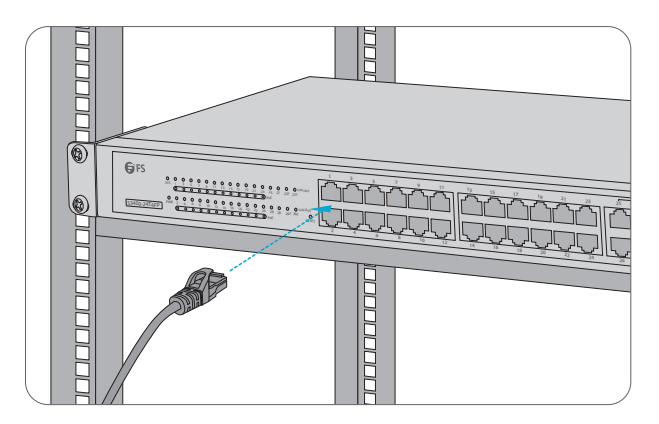

1. Connect an Ethernet cable to the RJ45 port of IP cameras, IP telephones, Access Points (AP), or other network devices.

2. Connect the other end of the Ethernet cable to the RJ45 port of the switch.

#### **Connecting the SFP/SFP+ Ports**

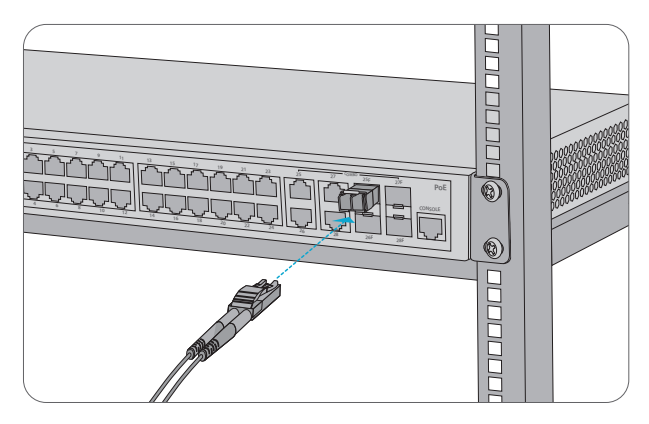

1. Plug the compatible SFP/SFP+ transceiver into the SFP/SFP+ port.

2. Connect a fiber optic cable to the fiber transceivers. Then connect the other end of the cable to other fiber devices.

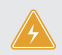

WARNING: Laser beams will cause eye damage. Do not look into bores of optical modules or optical fibers without eye protection.

### **Connecting the Console Port**

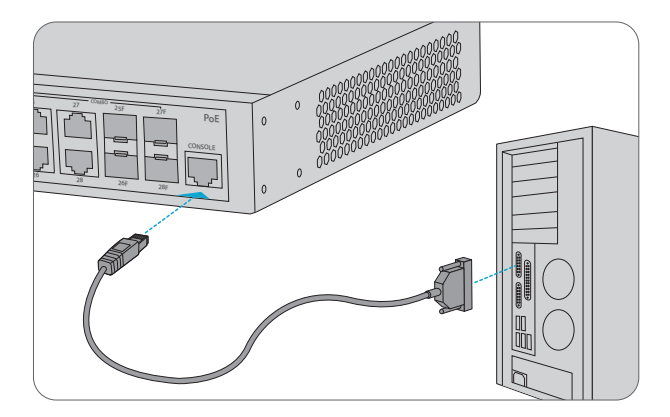

1. Insert the RJ45 connector of the console cable into the RJ45 console port on the front of the switch.

2. Connect the other end of the console cable to the RS-232 serial port on the computer.

### **Configuring the Switch**

#### Configuring the Switch Using the Web-based Interface

Step 1: Connect the computer to any Ethernet port of the switch using the network cable.

Step 2: Set the IP address of the computer to **192.168.1.x**. ("x" is any number from 2 to 254.). Set the subnet mask of the computer to **255.255.0**.

| Internet Protocol Version 4 (TCP/IPv4) Properties                                                                                                    |                     |  |  |  |
|----------------------------------------------------------------------------------------------------|---------------------|--|--|--|
| General                                                                                                    |                     |  |  |  |
| You can get IP settings assigned automatically if your network<br>supports this capability. Otherwise, you need to ask your network<br>administrator for the appropriate IP settings. |                     |  |  |  |
| O Obtain an IP address automatically                                                                                                    |                     |  |  |  |
| Use the following IP address:                                                                                                    |                     |  |  |  |
| IP address:                                                                                                    | 192 . 168 . 1 . 2   |  |  |  |
| Subnet mask:                                                                                                    | 255 . 255 . 255 . 0 |  |  |  |
| Default gateway:                                                                                                    |                     |  |  |  |
| O Obtain DNS server address automatically                                                                                                    |                     |  |  |  |
| Use the following DNS server addresses:                                                                                                    |                     |  |  |  |
| Preferred DNS server:                                                                                                    |                     |  |  |  |
| Alternate DNS server:                                                                                                    | · · ·               |  |  |  |
| Validate settings upon exit                                                                                                    | Advanced            |  |  |  |
|                                                                                                    | OK Cancel           |  |  |  |

Step 3: Open a browser, type http://192.168.1.1, and enter the default username and password, admin/admin.

Step 4: Click sign in to display the web-based configuration page.

#### **Configuring the Switch Using the Console Port**

Step 1: Connect a computer to the switch's console port using the supplied console cable.

Step 2: Start the terminal simulation software such as HyperTerminal on the computer.

Step 3: Set the parameters of the HyperTerminal: 115200 bits per second, 8 data bits, no parity, 1 stop bit and no flow control.

| Quick Connect                                                                            | × ×                                                                                                    |
|------------------------------------------------------------------------------------------|----------------------------------------------------------------------------------------------------|
| Protocol:<br>Port:<br>Baud rate:<br>Data bits:<br>Parity:<br>Stop bits:<br>Name of pipe: | Serial         ~           COM3         Flow Control           115200         DTR/DSR           RTS/CTS         RTS/CTS           None         XON/XOFF           1         ~ |
| Show quick c                                                                             | onnect on startup Save session Open in a tab Connect Cancel                                                                                                    |

Step 4: Enter the default username and password, admin/admin.

## Troubleshooting

#### **Loading Failure Troubleshooting**

After loading fails, the system will keep running in the original version. At this time, users should re-check if physical port connections are good firstly. If some ports are not connected, then re-connect them to ensure that physical connections are correct, and begin re-loading. If physical connections are correct, then check the loading process information displayed on the super terminal to verify if there are input errors. If there are input errors, correct them and re-load.

#### **User Password Lost Troubleshooting**

If the system password is lost or forgotten, the following method can be used to reset the password:

- 1. Connect the console port of the switch to the computer through the console cable.
- 2. Press ctrl + p to enter the Monitor# interface.
- 3. Delete the configuration file to achieve reset.

monitor#delete startup-config

this file will be erased, are you sure?(y/n)y,

monitor#reboot

Do you want to reboot the Switch(y/n)?y

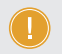

NOTE: Forgetting your username and password and restoring them through console port may cause configuration loss and business interruption. Please remember your username and password.

#### **Configuration System Troubleshooting**

- 1. Make sure the power supply is normal and the console cable is properly connected.
- 2. Check if the console cable is the right type.
- 3. Check if the control cable driver is properly installed on the computer.
- 4. Ensure the parameters of the HyperTerminal are correct.

### **Support and Other Resources**

- Download https://www.fs.com/download.html
- Help Center https://www.fs.com/service/help\_center.html
- Contact Us https://www.fs.com/contact\_us.html

### **Product Warranty**

FS ensures our customers that any damage or faulty items due to our workmanship, we will offer a free return within 30 Days from the day you receive your goods. This excludes any custom made items or tailored solutions.

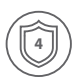

Warranty: PoE+ Series Switches enjoy 4 years limited warranty against defect in materials or workmanship. For more details about warranty, please check at https://www.fs.com/policies/warranty.html

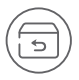

Return: If you want to return item(s), information on how to return can be found at https://www.fs.com/policies/day\_return\_policy.html

Q.C. PASSED